CityCheers Super App

## X EXPRESSCHECK

**CREATE THE TICKET** 

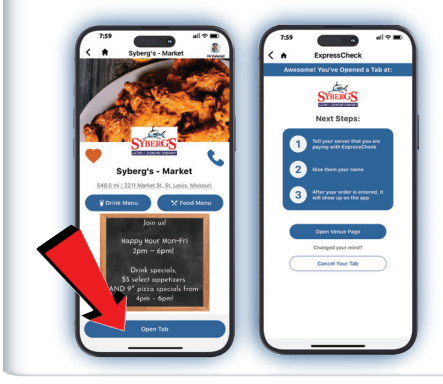

## > Guest taps "Open Tab"

> They are informed to give the server their name

> Take the order & write down guest's name

| TABLE US                                               |                                                          | -                    |                   |               | A           |          |       |
|--------------------------------------------------------|----------------------------------------------------------|----------------------|-------------------|---------------|-------------|----------|-------|
| = #590                                                 | 589                                                      | Q Scan or            | search item       | 0             | ≫ Ω I       |          | 1     |
| ADMN<br>Phil                                           | ORDER START<br>May 07, 2025                              | Q1Y 1                | 2 3               | 456           | 789         | 10 11    | 12    |
| Peter Parker-Dev (Express Ch                           | eck Patron]                                              | 😳 As                 | petizers          | \$12.99       | \$10.4      |          | 58.09 |
| Chicken Strips                                         | \$10,49                                                  | 🔊 Sa                 | ndwiches          |               | 1           | - 1.     | Y     |
| BREADED<br>Ranch                                       | \$0.00                                                   | <b>100</b> 4 1       | Nraps             | Buffalo Shrim | p Chicken S | Itrips c |       |
| Old Fashioned                                          |                                                          | 😨 🕄                  | nature<br>cktails | \$7.99        | a sn.4      |          |       |
| Knob Creek                                             | \$12.00                                                  | 💮 в                  | ber               |               |             |          |       |
| Order Note:<br>Allergies: none<br>General: Knobb Creek |                                                          | <b>9</b> •           | iverages          | Crigs is said |             |          |       |
|                                                        | SubTotal: \$22.99<br>Tax: \$1.39<br>Balance Due: \$24.38 | <b>Ø</b> ••          | ine :             |               |             |          |       |
|                                                        |                                                          | Open Ite<br>Category | m<br>′            |               |             |          |       |
| Total: \$24.38                                         |                                                          | Deposit Category     |                   |               |             |          |       |
| ۵                                                      |                                                          | 3                    | *                 | Ċ             | ÷           | ۵        | H     |

> Create the ticket

> Tap the "add customer" icon

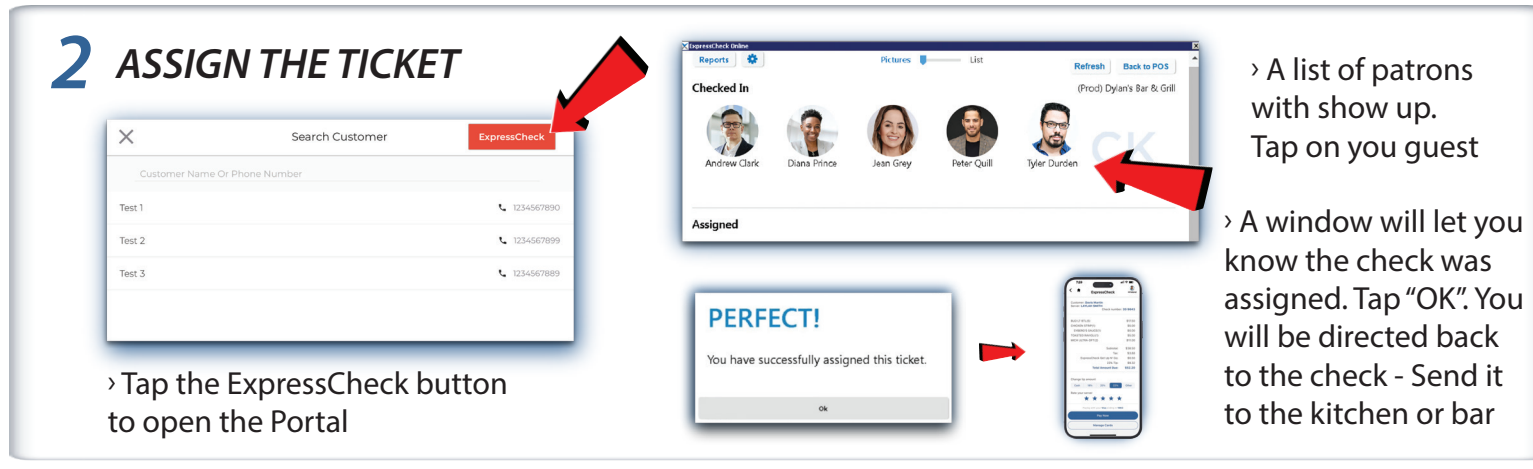

## **3** WRONG CHECK ASSIGNED? UN-ASSIGN & RE-ASSIGN

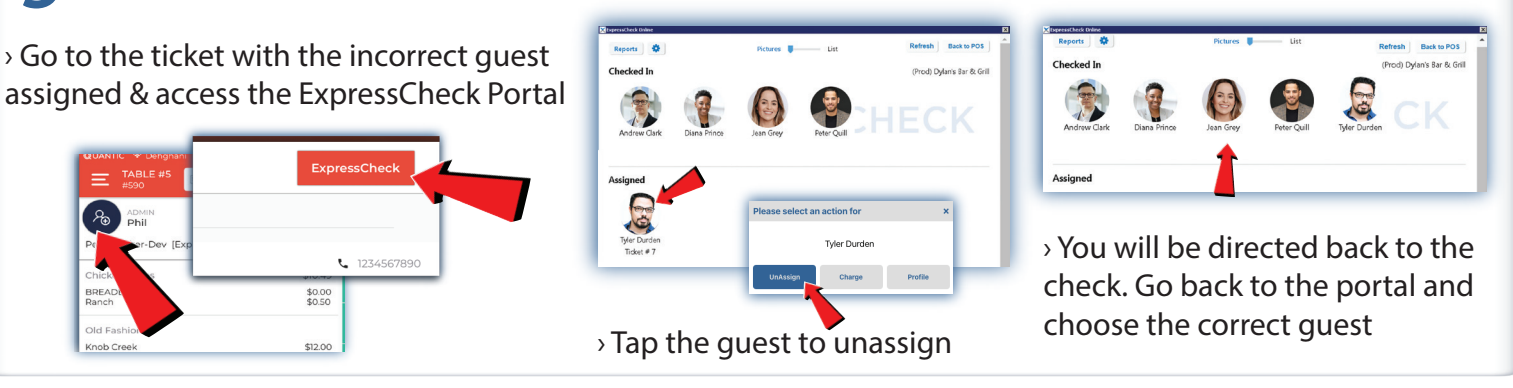

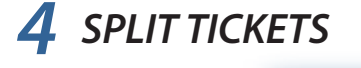

> Create the ticket
> Split the ticket
Tota: \$25.4!
Setty Percent

Access the first seat
Follow the
ExpressCheck
assignment flow.
Repeat with each seat

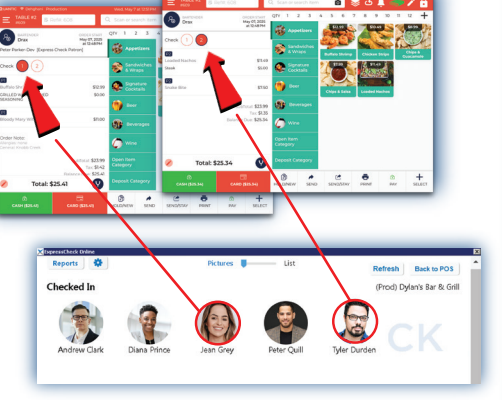